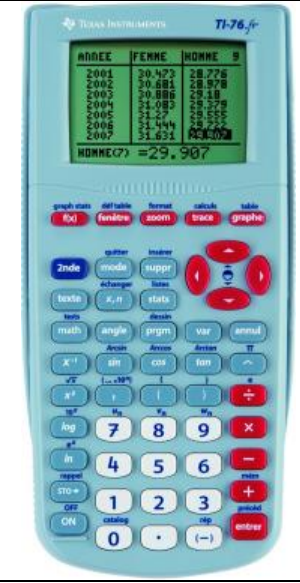

Statistiques à deux variables avec la Texas Instruments TI-76fr

*Une entreprise a étudié l'évolution de son chiffre d'affaire en fonction de ses frais de publicité. Le résultat figure dans le tableau ci-dessous (en centaines d'euro) :* 

| Frais de<br>publicité | 10  | 6   | 6,5 | 11,5 | 11  | 8   | 7   | 6,5 | 11  | 9   |
|-----------------------|-----|-----|-----|------|-----|-----|-----|-----|-----|-----|
| Chiffre<br>d'affaires | 250 | 220 | 228 | 262  | 268 | 244 | 240 | 222 | 259 | 246 |

Nous allons saisir les deux 2 listes du tableau :

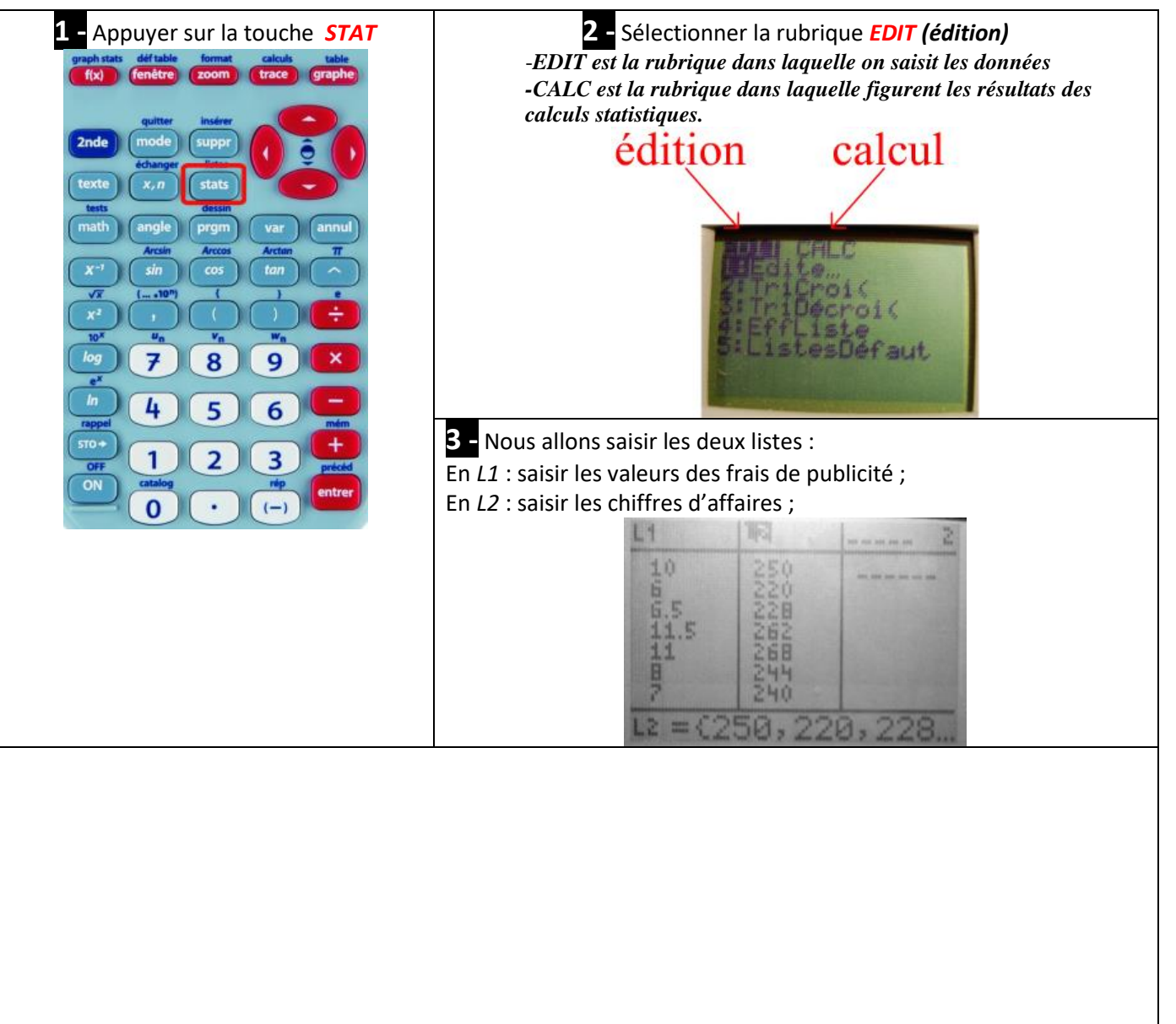

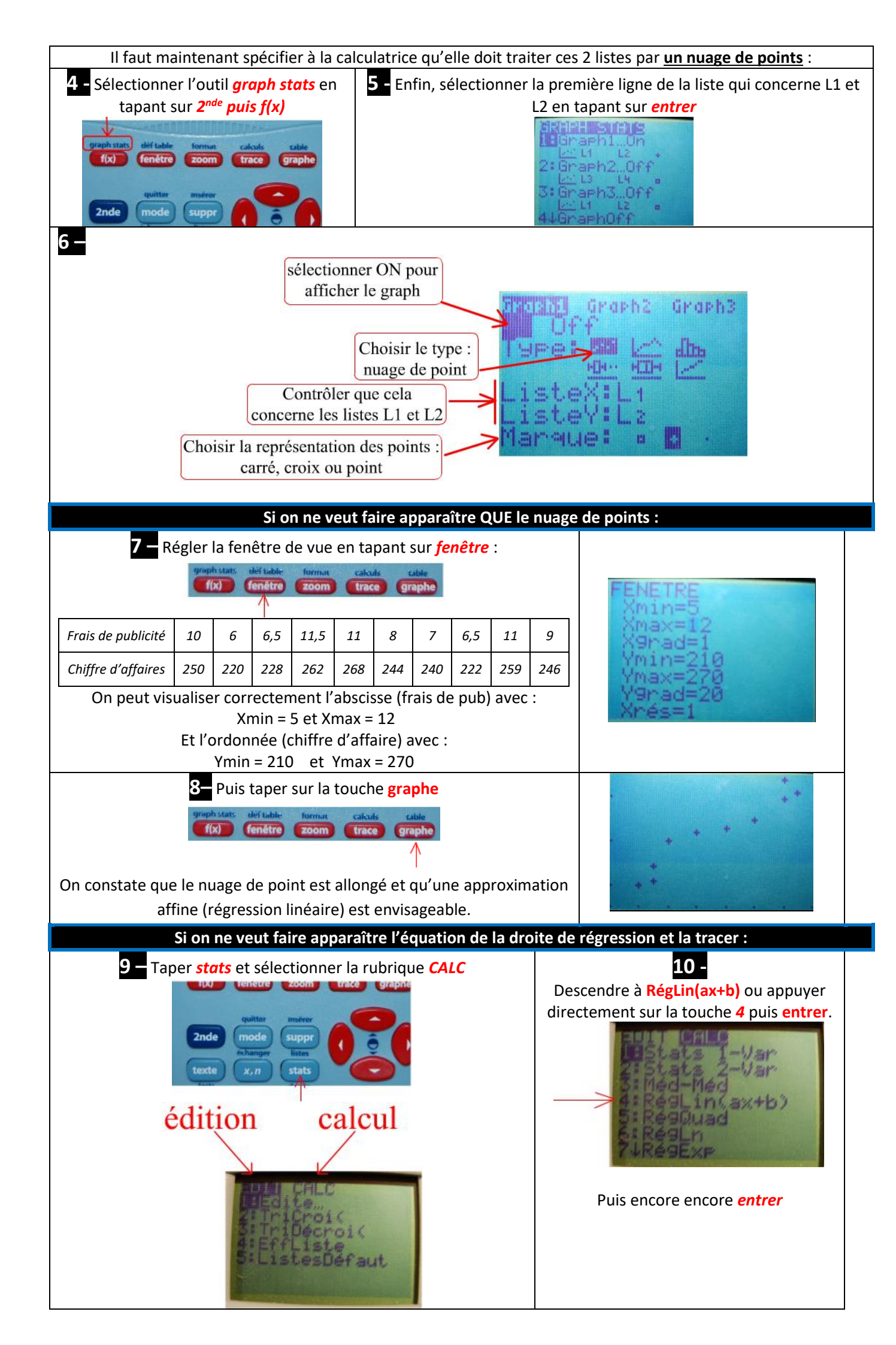

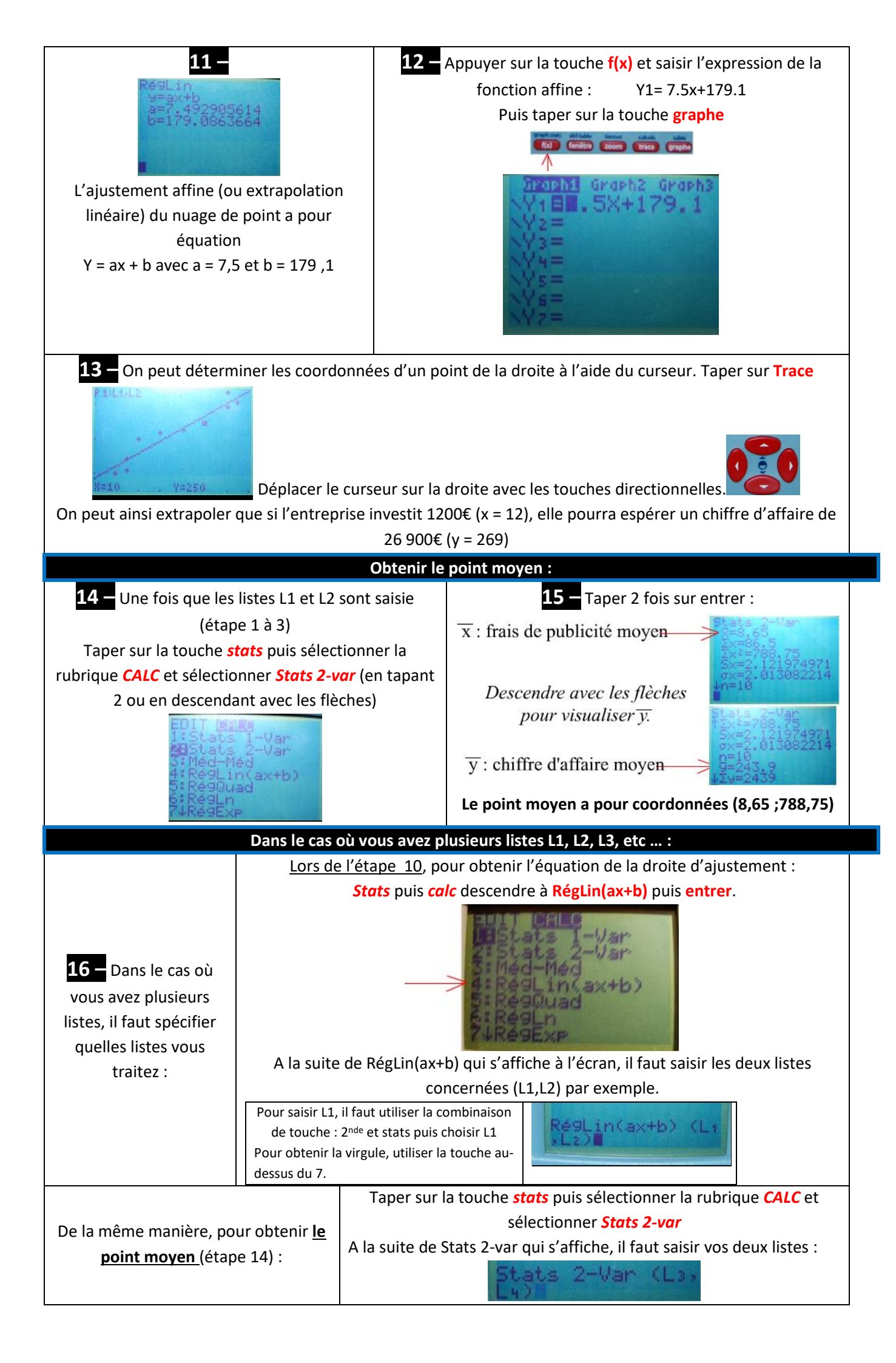